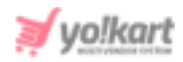

# **Google Map API Key Setup Guide**

### **1. Google Map API Key Setup**

The admin can configure 'Google Map API key' keys from System Settings > General Settings > Third Party API.

| Google Map API     |                                                                     |
|--------------------|---------------------------------------------------------------------|
| Google Map API Key |                                                                     |
|                    | This Is The Google Map API Key Used To Get User's Current Location. |

#### Fig. 1.1: Google Analytics Settings (Admin-end)

#### To collect these keys, the admin must follow the steps provided below:

- 1. The admin must login into their gmail account by entering their gmail ID and password. If the admin does not have a gmail account, they must first complete their Sign Up process.
- 2. Once logged into their gmail account, the admin must visit <u>https://console.developers.google.com/</u>. As shown in figure 1.2, the dashboard will open on the screen.

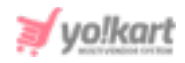

| ≡   | Google APIs Select a pro | oject 🔻 | ٩     |       |    |    |    |   |    |    | S | S | Se  | ea | ar  | cł  | h f | for | AF   | PIs  | s a  | an  | d s | Ser | vi | CE | es |  |  |  |  |  | Î | Î | 0  |     | Ļ   |    |      |     | - |  |
|-----|--------------------------|---------|-------|-------|----|----|----|---|----|----|---|---|-----|----|-----|-----|-----|-----|------|------|------|-----|-----|-----|----|----|----|--|--|--|--|--|---|---|----|-----|-----|----|------|-----|---|--|
| API | APIs & Services          | Dash    | board | d     |    |    |    |   |    |    |   |   |     |    |     |     |     |     |      |      |      |     |     |     |    |    |    |  |  |  |  |  |   |   |    |     |     |    |      |     |   |  |
| ٠   | Dashboard                |         |       |       |    | •  |    |   |    |    |   |   |     |    |     |     |     |     |      | 15.5 |      |     |     |     |    |    |    |  |  |  |  |  |   |   | 0  |     | TE  | 00 | 0.11 | -01 | - |  |
| Ш   | Library                  |         | 10    | o vie | le | le | le | e | eı | ΞI | W | N | / 1 | tr | nis | s p | pa  | ge, | , se | lec  | et a | a p | oro | Jec | t. |    |    |  |  |  |  |  |   |   | Cr | KE/ | ALE | PR | 001  | 201 |   |  |
| 0+  | Credentials              |         |       |       |    |    |    |   |    |    |   |   |     |    |     |     |     |     |      |      |      |     |     |     |    |    |    |  |  |  |  |  |   |   |    |     |     |    |      |     |   |  |
| ij2 | OAuth consent screen     |         |       |       |    |    |    |   |    |    |   |   |     |    |     |     |     |     |      |      |      |     |     |     |    |    |    |  |  |  |  |  |   |   |    |     |     |    |      |     |   |  |
|     | Domain verification      |         |       |       |    |    |    |   |    |    |   |   |     |    |     |     |     |     |      |      |      |     |     |     |    |    |    |  |  |  |  |  |   |   |    |     |     |    |      |     |   |  |
| ≡¢  | Page usage agreements    |         |       |       |    |    |    |   |    |    |   |   |     |    |     |     |     |     |      |      |      |     |     |     |    |    |    |  |  |  |  |  |   |   |    |     |     |    |      |     |   |  |

#### Fig. 1.2: Dashboard

3. On the dashboard, the admin must click on 'Select a Project' drop-down provided on the top-navigation panel. If no project has been created as shown in figure 1.3, click on the 'New Project' button provided on the top-right corner.

|                             | NEW PROJECT |
|-----------------------------|-------------|
| Search projects and folders |             |
| RECENT ALL                  |             |
| Name                        | ID          |
| No organization             | 0           |
|                             |             |
|                             |             |
|                             | CANCEL OPEN |
|                             |             |

#### Fig. 1.3: Select a Project

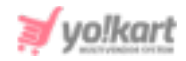

- 4. A 'New Project' form will appear as shown in figure 1.4. Admin must:
  - **Project Name\*:** Enter a unique project name.
  - **Organization\*:** Select the organization to which the new project is to be attached. This select cannot be changed later.
  - **Location\*:** Enter the link of the parent organization or folder.

| ≡ G                  | oogle APIs                                                                            |                         |
|----------------------|---------------------------------------------------------------------------------------|-------------------------|
| lew Pi               | roject                                                                                |                         |
|                      | You have 5 projects remaining in your quota. Re<br>delete projects. <u>Learn more</u> | equest an increase or   |
|                      | MANAGE QUOTAS                                                                         |                         |
| Project r<br>My Proj | name.*                                                                                | 0                       |
| Project I            | D: modern-tangent-285712. It cannot be changed late                                   | er. EDIT                |
| Organiza             | ation *                                                                               |                         |
| ' ,                  | 1.com                                                                                 | - 0                     |
| Select a             | n organization to attach it to a project. This selection o                            | can't be changed later. |
| B /                  | , '.com                                                                               | BROWSE                  |
| Parent o             | organization or folder                                                                |                         |
| CREAT                | E CANCEL                                                                              |                         |

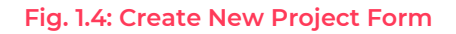

Once the input fields have been entered, the admin must click on '**Create**' to add the new project.

Now, select the project under which the API key is to be generated, from the
 'Select a Project' box provided on the top as shown in the figure 1.5 below.

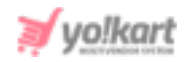

| =   | Google APIs Select a proj | ect 💌                                                    | Q Search for APIs and Services | $\sim$ |
|-----|---------------------------|----------------------------------------------------------|--------------------------------|--------|
| RPI | APIs & Services           | Dashboard                                                |                                |        |
| . 4 | Deshboard                 |                                                          |                                |        |
| *** | Library                   | <ul> <li>To view this page, select a project.</li> </ul> |                                |        |
| 0~  | Credentials               |                                                          |                                |        |
| 1F  | OAuth consent screen      |                                                          |                                |        |
| 12  | Domain verification       |                                                          |                                |        |
| ×0  | Page uzage agreements     |                                                          |                                |        |
|     |                           |                                                          |                                |        |
|     |                           |                                                          |                                |        |

#### Fig. 1.5: Select a Project

6. Once the project is selected, click on the 'Credentials' from the side navigation list which will open the Credentials page. Click on the 'Create Credentials' button provided on this top of this page as marked in figure 1.6.

| =           | Google APIs & Test 3 • | Q Search for                 | APTs and Excrices             |              | ~ | 8   | 0 | 0 | I | ٩ |
|-------------|------------------------|------------------------------|-------------------------------|--------------|---|-----|---|---|---|---|
| API         | APIs & Services        | Credentials +                | CREATE CREDENTIALS            |              |   |     |   |   |   |   |
| $\Phi$      | Deshboard              | Create credentials to access | your enabled APts. Learn more |              |   |     |   |   |   |   |
| ***         | Library                | API Keys                     |                               |              |   |     |   |   |   |   |
| 0+          | Credentials            |                              | Creation date 🕹               | Restrictions |   | Key |   |   |   |   |
| H           | OAuth consent screen   | No API keys to display       |                               |              |   |     |   |   |   |   |
|             | Domain verification    |                              |                               |              |   |     |   |   |   |   |
| $\bar{v}_0$ | Page usage agreements  | OAuth 2.0 Client             | Ds                            |              |   |     |   |   |   |   |

#### Fig. 1.6: Create Credentials

A drop-down list will be displayed as shown in the figure 1.7 below from which the admin must select the '**API Key**'.

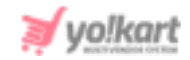

| Credentials                | + CREATE CREDENTIALS                                                                       |
|----------------------------|--------------------------------------------------------------------------------------------|
| Create credentials to ac   | API key<br>Identifies your project using a simple API key to check quota and access        |
| API Keys                   | OAuth client ID<br>Requests user consent so your app can access the user's data            |
| Name No API keys to displa | Service account<br>Enables server-to-server, app-level authentication using robot accounts |
| OAuth 2.0 Clie             | Help me choose<br>Asks a few questions to help you decide which type of credential to use  |

#### Fig. 1.7: Create Credentials

7. The API key will be displayed in the pop-up as shown below. The admin must copy the key and paste it in the '**Google Map API Key**' input field provided on their panel (Figure 1.1).

| API key created                                |                      |          |
|------------------------------------------------|----------------------|----------|
| Use this key in your application by passing it | with the key=API_KEY | paramete |
| Your API key                                   |                      |          |
|                                                |                      | Б        |
| A Restrict your key to prevent unauthorized    | use in production.   |          |
|                                                |                      |          |

#### Fig. 1.8: API Key Created

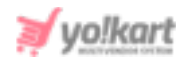

 On closing the pop-up, this key will later be displayed on the Credentials page under the 'API keys' section. Click on the 'Edit' icon provided to the right of the newly created API key.

| Credentials             | + CREATE CREDENTIALS                | DELETE                    |                   |                          |      |
|-------------------------|-------------------------------------|---------------------------|-------------------|--------------------------|------|
| Create credentials to a | ccess your enabled APIs. Learn more | !                         |                   |                          |      |
| A Remember              | to configure the OAuth consent scre | en with information about | your application. | CONFIGURE CONSENT SCREET | N    |
| API Keys                |                                     |                           |                   | ,                        | 7    |
| Name Name               | Creation date 🔸                     | Restrictions              | Key               | *                        |      |
| 🗋 🔺 API key             | 1 Nov 28, 2020                      | None                      | AIzaSyCaJU        | .TUNZEMELSØ 🖺 🖍 i        | î    |
| OAuth 2.0 Cli           | ent IDs                             |                           |                   |                          |      |
| Name Name               | Creation date                       | t                         | Туре              | Client ID                |      |
| No OAuth clients to     | display                             |                           |                   |                          |      |
| Service Acco            | unts                                |                           |                   | Manage service accou     | ints |
| Email                   |                                     | Name                      | <b>†</b>          |                          |      |
| No service accounts     | to display                          |                           |                   |                          |      |

#### Fig. 1.9: Add Redirect URIs

 The admin will be redirected to the 'Restrict and Rename API key' page. Under the 'Application Restrictions' section, select the 'HTTP referrers (web sites)' option.

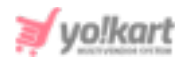

| Name *<br>API key 1                                                                                                    | API Key                | 98                                                   |  |
|----------------------------------------------------------------------------------------------------|------------------------|------------------------------------------------------|--|
| Key restrictions                                                                                                    | Use this key in your a | pplication by passing it with key=API_KEY parameter. |  |
| noy realizationa                                                                                                    | Creation date          | November 28, 2020 at 3:38:30 PM GMT+5                |  |
| ▲ This key is unrestricted. Restrictions help prevent unauthorized use and quota theft. Learn more ⊘                                                        | Created by             |                                                      |  |
| Application restrictions                                                                                                    |                        |                                                      |  |
| An application restriction controls which websites, IP addresses, or applications can use your<br>API key. You can set one application restriction per key. |                        |                                                      |  |
| None                                                                                                    |                        |                                                      |  |
| HTTP referrers (web sites)                                                                                                    |                        |                                                      |  |
| Android sone                                                                                                    |                        |                                                      |  |
| O IOS apps                                                                                                    |                        |                                                      |  |
| API restrictions                                                                                                    |                        |                                                      |  |
| API restrictions specify the enabled APIs that this key can call                                                                                            |                        |                                                      |  |
| Don't restrict key This key can call any API                                                                                                    |                        |                                                      |  |
| Restrict key                                                                                                    |                        |                                                      |  |
| Note: It may take up to 5 minutes for settings to take effect                                                                                               |                        |                                                      |  |
|                                                                                                    |                        |                                                      |  |

#### Fig. 1.10: Application Restrictions

10. The 'Website Restrictions' section will be displayed as shown in figure 1.11. The admin must enter their website URL.

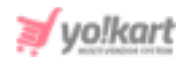

| Applica       | ation restrictio                 | ns                        |                             |                   |
|---------------|----------------------------------|---------------------------|-----------------------------|-------------------|
| An applic     | ation restriction cor            | trols which website       | s, IP addresses, or applica | ations can use yo |
| PI key. Y     | (ou can set one app              | lication restriction p    | er key.                     |                   |
| ) None        | į                                |                           |                             |                   |
|               | <sup>o</sup> referrers (web site | s)                        |                             |                   |
| ) IP ad       | dresses (web serve               | rs, cron jobs, etc.)      |                             |                   |
| ) Andro       | oid apps                         |                           |                             |                   |
| ) iOS a       | pps                              |                           |                             |                   |
|               |                                  |                           |                             |                   |
| <b>Vebsit</b> | e restrictions                   |                           |                             |                   |
| estrict ke    | ey usage requests to t           | he specified websites     | 0                           |                   |
|               | There blank, your                |                           | equests from any website    |                   |
| New           | item                             |                           |                             | <b>i</b> ^        |
| Refe          | rrer *                           |                           |                             |                   |
| Refer         | rrers required when se           | electing referrer restric | tions                       |                   |
|               |                                  |                           | CANCEL                      | DONE              |
|               |                                  |                           |                             |                   |

#### Fig. 1.11: Add Redirect URIs

Click on the 'Save' button to complete the configuration process.

# 2. Add or Link a Billing Account

1. Go to '**Billing**' from the side-navigation bar as shown in the figure 2.1 below.

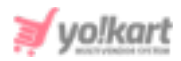

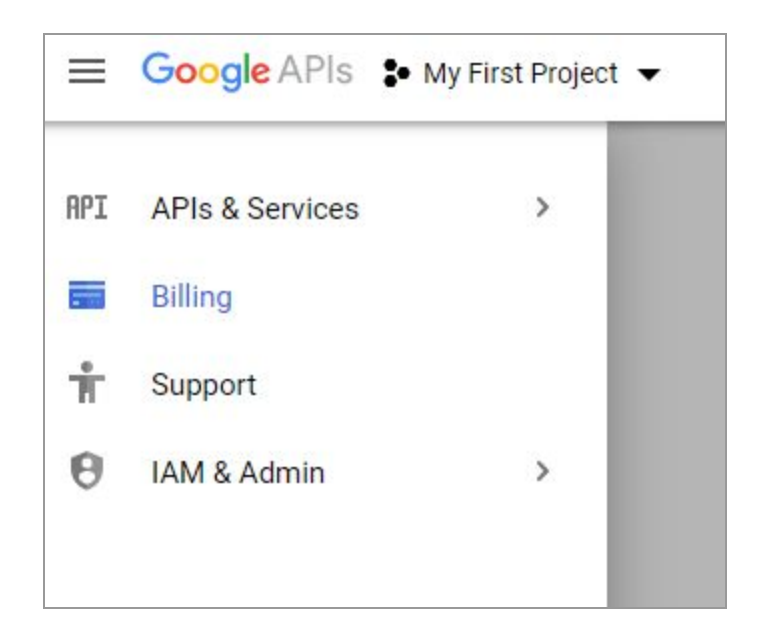

Fig. 2.1: Google APIs Dashboard Page

2. This page will display the message shown in the figure 2.2 below if there is no billing account linked with the currently open project.

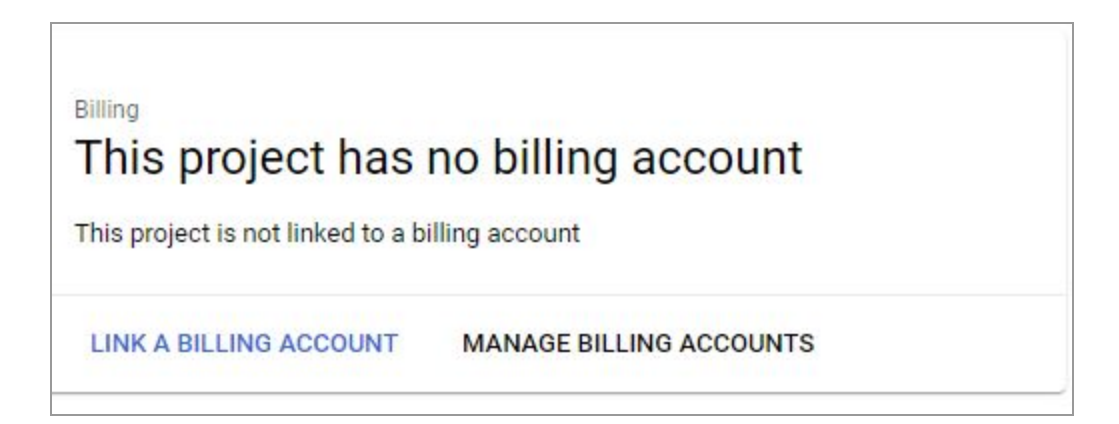

#### Fig. 2.2: Billing Account

Follow the steps as per the instructions to add a new billing account or link an already added billing account.

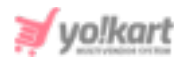

## **3. Enable Library Applications**

# To activate geolocation on the system, please follow the steps provided below.

- 1. Make sure to proceed with the right project from the '**Select a project**' drop-down on the dashboard (marked in figure 3.1).
- 2. Click on the '**Library**' from the side-navigation bar as shown in the figure 3.1 below.

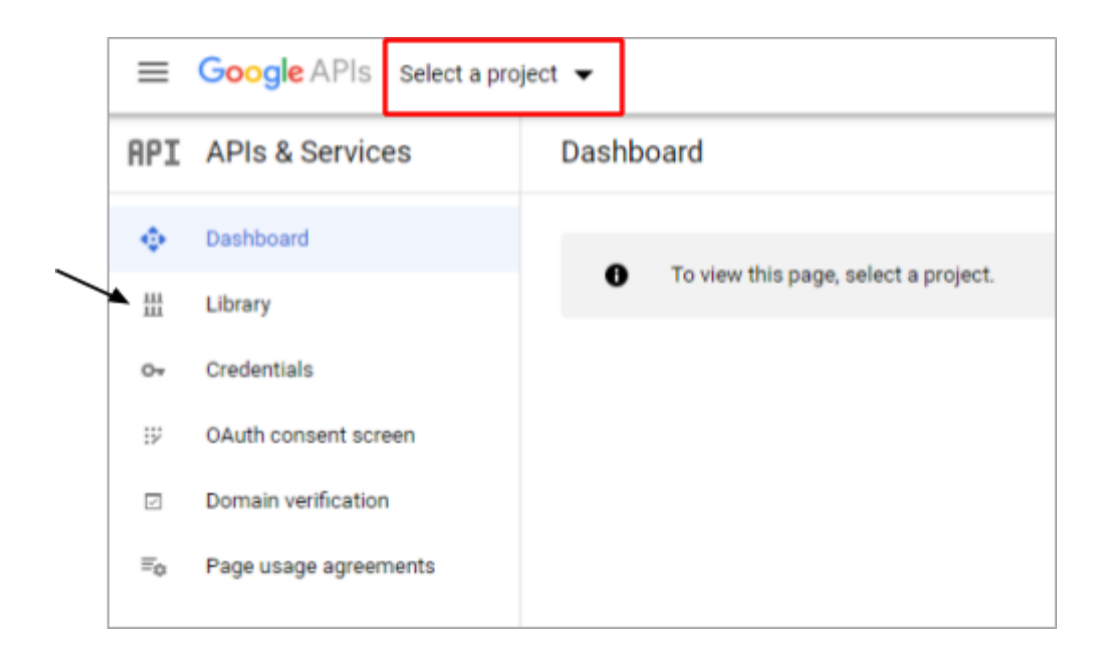

#### Fig. 3.1: Google APIs Dashboard Page

3. The API library page will open as shown in the figure 3.2 below.

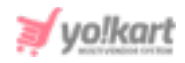

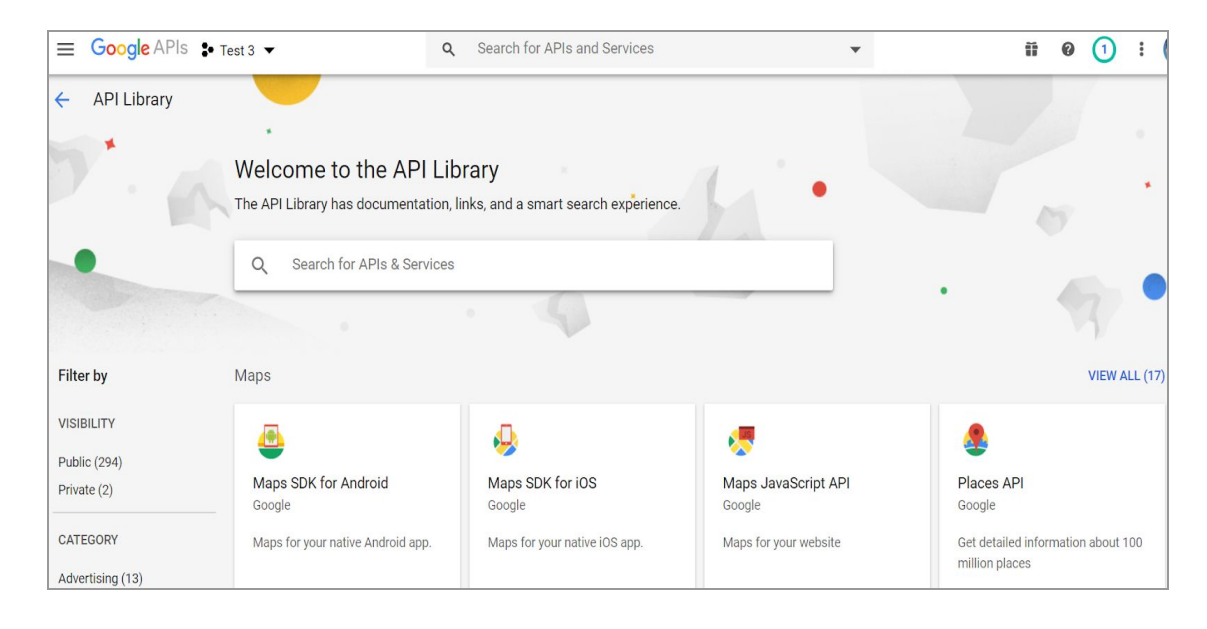

Fig. 3.2: 'Welcome to the API Library' Page

- 4. Admin needs to enable the following **four services** from the the library:
  - Maps JavaScript API: Enter this service name in the search bar and open this service page. Click on the 'Enable' button.

| JS | Maps JavaScript API   |
|----|-----------------------|
|    | Maps for your website |
|    | ENABLE                |

#### Fig. 3.3: Maps JavaScript API

Places API: Enter this service name in the search bar and open this service page. Click on the 'Enable' button.

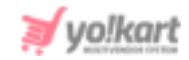

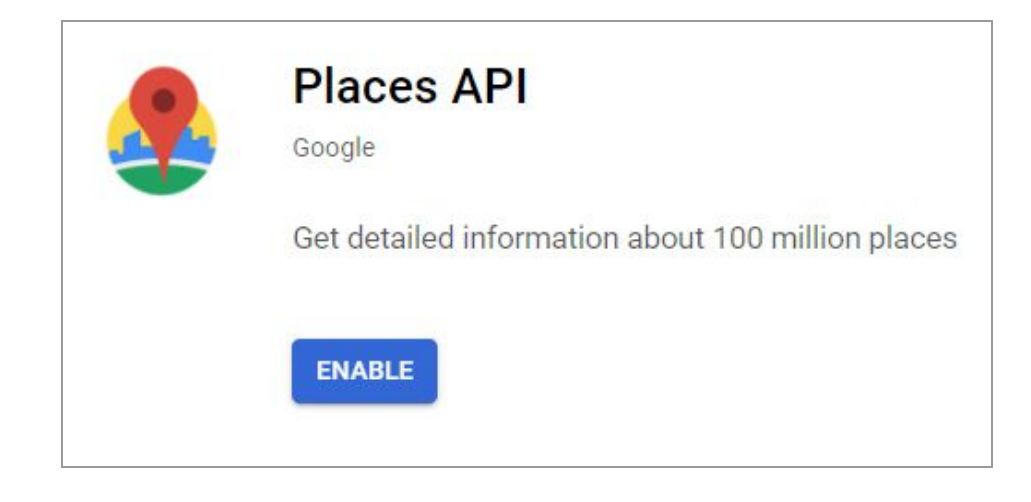

#### Fig. 3.4: Places API

Geocoding API: Enter this service name in the search bar and open this service page. Click on the 'Enable' button. Please note that it is a paid service library.

| Geocoding API                                         |
|-------------------------------------------------------|
| Convert between addresses and geographic coordinates. |
| ENABLE                                                |

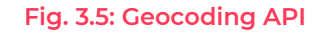

Maps Static API: Enter this service name in the search bar and open this service page. Click on the 'Enable' button. Please note that it is a paid service library.

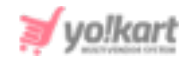

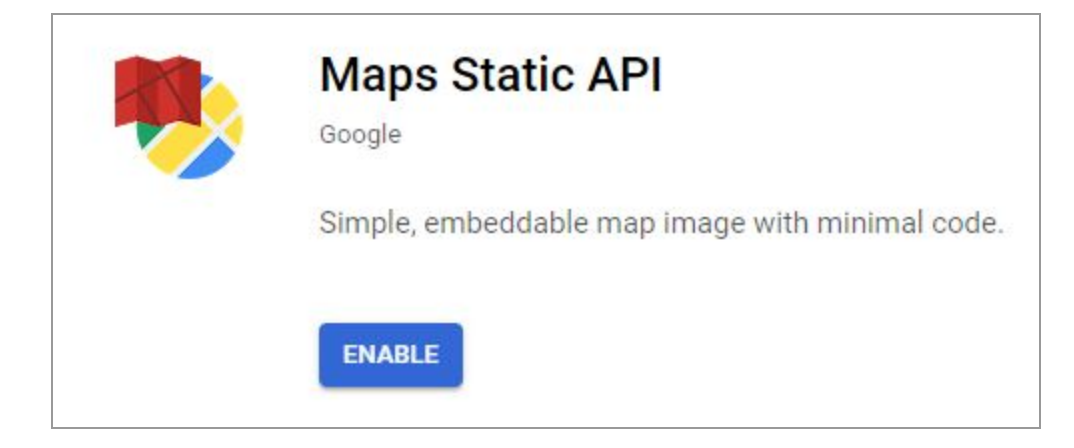

Fig. 3.6: Geocoding API

--XX---